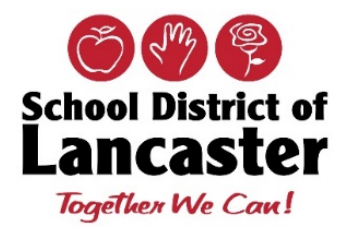

## Office of Technology Windows 10 Updates

| Select the <b>Start</b> (Windows) button from the bottom-<br>left corner                                                                                                    | Snægit 2019 II-ConiRm Zoom<br>Editor<br>Snægit 2019 Witerosoft<br>Edige                                                                                                    |
|----------------------------------------------------------------------------------------------------|----------------------------------------------------------------------------------------------------|
| Go to settings ( <b>gear icon</b> )                                                                                                    |                                                                                                    |
| Select the <b>Update &amp; Security</b> option                                                                                                    | <ul> <li>Search<br/>Find my files, permissions</li> <li>Cortana<br/>Cortana language, permissions,<br/>notifications</li> <li>Privacy<br/>Location, camera, microphone</li> <li>Update &amp; Security<br/>Windows Update, recovery,<br/>backup</li> </ul>        |
| Choose <b>Windows Update</b> in the sidebar (Circular arrows)                                                                                                    | <ul> <li>ŵ Home</li> <li>Windows Update</li> <li>*Some settings are managed by your organization<br/>View configured update policies</li> <li>Update &amp; Security</li> <li>♡ Windows Update</li> <li>Windows Update</li> </ul>                                 |
| If there are Updates available, you can choose to <b>Install now</b>                                                                                                    | We'll automatically install updates when you aren't using your<br>device, or you can install them now if you want.<br>Install now                                                                                                    |
| Installation of updates will begin – you can check<br>the <b>Status</b> to see what is currently "Installing" or<br>"Pending install".<br><b>Note</b> : Some updates will take time to install – you<br>may continue to work while the updates are<br>running. | Updates available<br>Last checked: Today, 12:47 PM<br>Security Update for Microsoft Excel 2016 (KB4484465) 64-Bit<br>Edition<br>Status: Installing - 60%<br>Security Update for Microsoft Outlook 2016 (KB4484475) 64-<br>Bit Edition<br>Status: Pending install |

| While the installations continue to run, you will see<br>which updates require a " <b>restart</b> " – again, you can<br>do this after you have saved your work. | Security Update for Microsoft Outlook 2016 (KB4484475) 64-<br>Bit Edition<br>Status: Pending restart<br>Security Update for Microsoft Word 2016 (KB4484474) 64-Bit<br>Edition<br>Status: Pending restart<br>2020-08 Cumulative Update for .NET Framework 3.5 and 4.8<br>for Windows 10 Version 1903 for x64 (KB4569751)<br>Status: Pending restart<br>2020-08 Cumulative Update for Windows 10 Version 1903 for<br>x64-based Systems (KB4565351)<br>Status: Installing - 0% |
|----------------------------------------------------------------------------------------------------|----------------------------------------------------------------------------------------------------|
| When all updates have been installed, you will be<br>given a choice to " <b>restart now</b> " or " <b>Schedule the</b><br><b>restart</b> ".                     | 2020-08 Cumulative Update for Windows 10 Version 1903 for<br>x64-based Systems (KB4565351)<br><b>Status:</b> Pending restart<br>Restart now Schedule the restart                                                                                                    |
| Trease restart your raptop when available.                                                                                                    |                                                                                                    |
| If your laptop is up to date, you can select the<br>" <b>Check for updates</b> "                                                                                | Windows Update<br>*Some settings are managed by your organization<br>View configured update policies<br>You're up to date<br>Last checked: Today, 12:47 PM<br>Check for updates                                                                                                    |
| If there is are any available updates, they will begin downloading automatically.                                                                               | Windows Update<br>*Some settings are managed by your organization<br>View configured update policies<br>Checking for updates                                                                                                    |
| Your laptop should now be up to date!                                                                                                    |                                                                                                    |
|                                                                                                    |                                                                                                    |